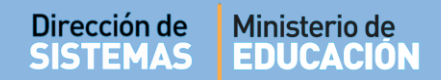

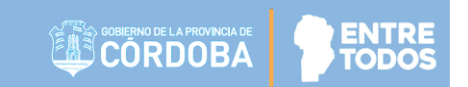

# SISTEMA GESTIÓN ESTUDIANTES

# **INSCRIPCIÓN A CURSADO**

## - DIRECTORES -

## - PERSONAL AUTORIZADO -

## - MODALIDAD ADULTOS SECUNDARIA -

# ÍNDICE

| SIST | rema Gestión Estudiantes                   | . 1 |
|------|--------------------------------------------|-----|
| 1.   | Procedimiento para la Matriculación        | . 3 |
| 2.   | Acceso                                     | 3   |
| 2. P | rocedimiento para la Inscripción a Cursado | . 4 |

## SISTEMA GESTIÓN ESTUDIANTES

### - INSCRIPCIÓN A CURSADO -

### 1. Procedimiento para la Matriculación en un Curso

La Inscripción a Cursado es el segundo de pasos a cumplimentar en el procedimiento de Matriculación de un Estudiante en un Curso:

- Primero, Matricular al Estudiante en la Escuela.
- Segundo, Inscribir al Estudiante en los Cursos que completará en el Ciclo Lectivo Actual desde la Acción "Inscripción a Cursado".

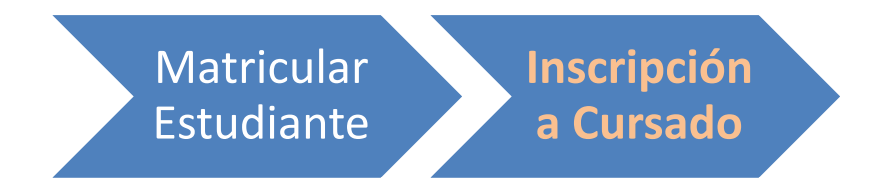

La Inscripción a Cursado consiste en Matricular a un Estudiante en las Materias que cursará en el Ciclo Lectivo Actual.

A partir de completar esta acción, el Estudiante aparecerá en el Listado de Estudiantes de la Escuela.

### 2. Acceso

La Inscripción a Cursado puede ser efectuada por el Directivo de la Escuela o el Personal Autorizado por él.

Para realizar la autorización puede consultar los instructivos en formato video o PDF que se encuentran alojados en <u>http://www.cba.gov.ar/gestion-Estudiantes/</u> en la opción "**Gestionar Personal Autorizado**".

En la Página de Inicio, se encuentra el acceso a la opción Inscripción a Cursado.

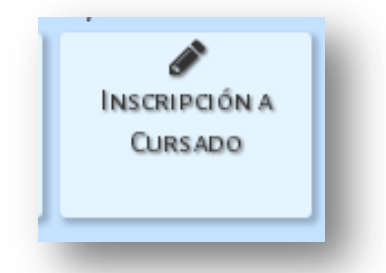

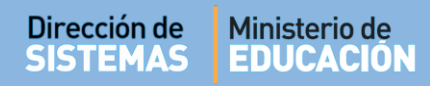

También es posible acceder desde el Menú:

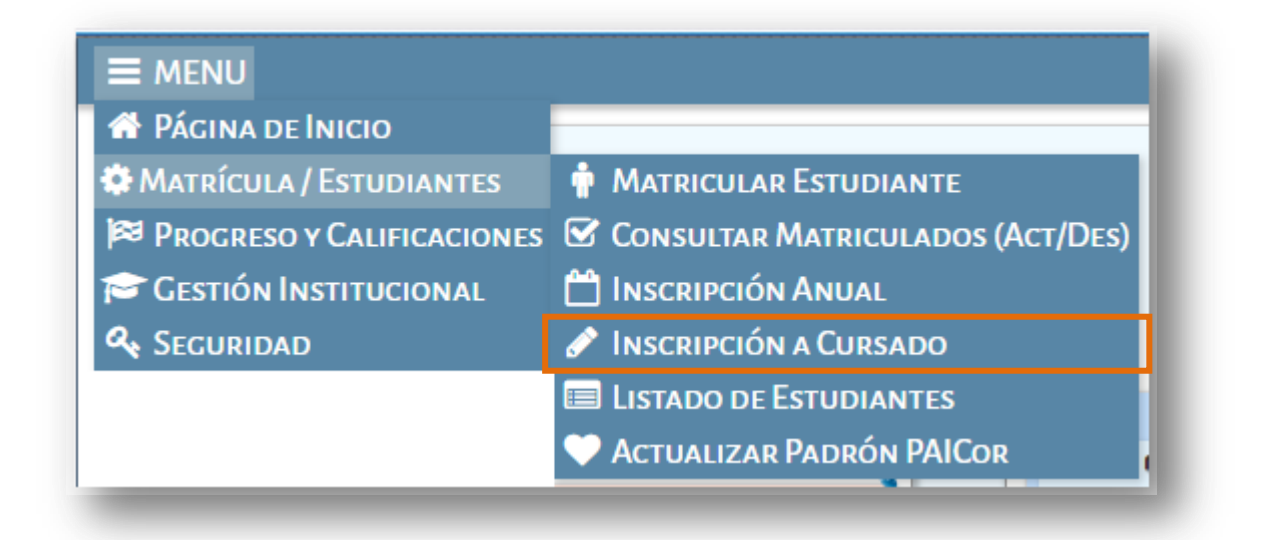

### 2. Procedimiento para la Inscripción a Cursado

Para Inscribir un Estudiante se solicita ingresar su Número de Documento o Pasaporte.

| Número documento:       | Ej: 46589617 |  |
|-------------------------|--------------|--|
| pellido:                | Ej: Brandan  |  |
| <b>Q</b> Buscar persona |              |  |
|                         |              |  |
|                         |              |  |
|                         |              |  |
|                         |              |  |

Al seleccionar el Sistema devuelve información relacionada con los datos de la Persona buscada.

| ión de<br>EMAS      | Ministerio de<br>EDUCACIO | ĎN          |         |                | GOBIERNO DE LA PROVINCIA DE<br>CORDOBA | 8          |
|---------------------|---------------------------|-------------|---------|----------------|----------------------------------------|------------|
|                     |                           |             |         |                | Gestión Estud                          | diantes    |
|                     |                           |             |         | Escuela: CENMA | B° MALDONADO - 🔁 Cambia                | ar Escuela |
| <b>†</b> INSCRIPCIÓ | n a Cursado - S           | ELECCIÓN DE | LALUMNO |                |                                        |            |
| S Volver            |                           |             |         |                |                                        |            |
|                     | s Anuales                 |             |         |                |                                        |            |
| Tipo documento      | Nro documento             | Sexo Ape    | ellido  | Nombre         | Sele                                   | eccionar   |
| 0.01                | 45454545                  |             | 0.57    |                |                                        |            |

Al tildar el casillero de la columna Seleccionar , el Sistema devuelve información relacionada con los datos ingresados.

Para inscribir a Cursado al Estudiante seleccionado en una nueva Asignatura seleccionar "Nueva Inscripción".

| ESTUDIANTE SELE   | ccionado: MUÑOZ, ]. | AVIER EDUARDO |                        |                     |              |                   |
|-------------------|---------------------|---------------|------------------------|---------------------|--------------|-------------------|
| S Volver          |                     |               |                        |                     |              |                   |
|                   | a Cursado           |               |                        |                     |              |                   |
| Mostrar 10 🔻 e    | entradas            |               |                        |                     | Buscar:      |                   |
| Grado/Año         | Division            | Turno         | Asignatura             | Estado Academico    | Año          | Eliminar          |
| Ŷ                 | Ŷ                   | Ŷ             | ♀<br>No hay datos disp | onibles en la tabla | \$           | Ŷ                 |
| Mostrando 0 a 0   | de 0 entradas       |               |                        |                     | Primero Prev | io Próximo Último |
| 1ostrando 0 a 0 ( | de 0 entradas       |               |                        |                     | Primero Prev | io Próximo Último |
|                   | _                   |               |                        |                     |              |                   |

El Sistema mostrará la siguiente pantalla:

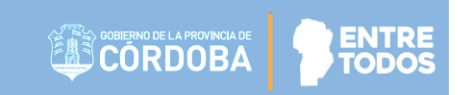

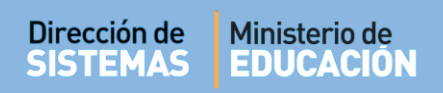

|                                     |                                       |                                     | uululleoo            |
|-------------------------------------|---------------------------------------|-------------------------------------|----------------------|
| E MENU                              |                                       | Escuela: CENMA B° MALDONADO - 🔁 Can | <u>IBIAR ESCUELA</u> |
| 🛉 Inscripción a Cursae              | DO - SELECCIÓN DEL CURSO              |                                     |                      |
| * Estudiante seleccionado: SU/<br>- | AREZ, MARCELO AGUSTIN                 |                                     |                      |
| S Volver                            |                                       |                                     |                      |
| Buscar Diagramación de Cu           | IRSOS MEDIANTE LOS SIGUIENTES FILTROS |                                     |                      |
| livel y Tipo de Educación: SECU     | NDARIO - ADULTO V                     |                                     |                      |
| División: Todas V                   |                                       |                                     |                      |
| Todos V                             |                                       |                                     |                      |
| Q Buscar Cursos                     |                                       |                                     |                      |
| SELECCIONE UN CURSO                 |                                       |                                     |                      |
| Mostrar 10 • entradas               |                                       | Buscar                              |                      |
| Grado/Año                           | Carrera                               | Se                                  | leccionar            |
| \$                                  | \$                                    | \$                                  |                      |
| PRIMER AÑO "A " NOCTURNO            |                                       |                                     | ٢                    |
| SEGUNDO AÑO "A " NOCTURNO           |                                       |                                     | ٥                    |
| TERCER AÑO "A " NOCTURNO            |                                       |                                     | ٥                    |
| TERCER AÑO "B " NOCTURNO            |                                       |                                     | ٥                    |
| Mostrando 1 a 4 de 4 entradas       |                                       | Primero Previo 1 Próx               | imo Último           |
|                                     |                                       |                                     |                      |

Puede utilizar la sección de Filtros para seleccionar un Año, División y Turno en el que se va a inscribir al Estudiante seleccionado:

| División: ToTodos<br>Furno: Tod SECLINDO AÑO |                                           |                         |
|----------------------------------------------|-------------------------------------------|-------------------------|
| Q Buscar Cursos                              | Grado/Ano:   lodos ▼<br>División: Todas ▼ |                         |
|                                              | Turno: Todas                              | Turno: Todos 🔻          |
|                                              |                                           | Todos<br>Q Bus NOCTURNO |

### Secretaría de Gestión Administrativa Dirección de Sistemas (+54) (0351) 4462400 int. 3010/3011 Santa Rosa 751- 3er Piso Córdoba Capital - República Argentina.

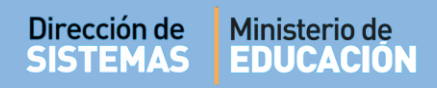

En el Listado de Cursos, seleccionar el que corresponda haciendo clic en opción 🧟 (tilde).

| Mostrar 10 🔻 entradas         |         | Buscar:                         |
|-------------------------------|---------|---------------------------------|
| Grado/Año                     | Carrera | Selecciona <del>r</del>         |
| PRIMER AÑO "A " NOCTURNO      |         | 0                               |
| SEGUNDO AÑO "A " NOCTURNO     |         | •                               |
| TERCER AÑO "A " NOCTURNO      |         | 0                               |
| TERCER AÑO "B " NOCTURNO      |         | •                               |
| Mostrando 1 a 4 de 4 entradas |         | Primero Previo 1 Próximo Último |

Al hacerlo, se habilita debajo de la sección Seleccionar Curso, el listado de Materias del Curso seleccionado.

| S Volver                                                                                                    |                                                                                                    |                |                                                            |
|----------------------------------------------------------------------------------------------------|----------------------------------------------------------------------------------------------------|----------------|------------------------------------------------------------|
| USCAR DIAGRAMA                                                                                                    | CIÓN DE CURSOS MEDIANTE LOS SIGUIENTES FILTROS                                                            |                |                                                            |
| ivel y Tipo de Educad<br>rado/Año: PRIMER J<br>ivisión: A ▼<br>urno: NOCTURNO                                                        | ción: SECUNDARIO - ADULTO V<br>AÑO V                                                                      |                |                                                            |
| Q Buscar Cursos                                                                                                    | JRSO                                                                                                    |                |                                                            |
| ∕lostrar 10 ▼ entr                                                                                                    | radas                                                                                                    | Buscar:        |                                                            |
| Grado/Año                                                                                                    | Carrera                                                                                                   |                | Seleccionar                                                |
| ORIMER AÑO "A " NOCT                                                                                                    | 0<br>TURNO                                                                                                |                | 0                                                          |
| ORIMER AÑO "A " NOCT                                                                                                    | OTURNO<br>1 entradas                                                                                      | Primero Previo | <ul> <li>♥</li> <li>●</li> <li>1 Próximo Última</li> </ul> |
|                                                                                                    | ©<br>TURNO<br>1 entradas<br>ADES CURRICULARES DEL CURSO (PRIMER AÑO 'A * NOCTURNO)-<br>TURALES - BIOLOGIA | Primero Previo | €<br>1 Próximo Última                                      |
|                                                                                                    |                                                                                                    | Primero Previo | ●<br>1 Próximo Última                                      |
|                                                                                                    |                                                                                                    | Primero Previo | Próximo Última                                             |
|                                                                                                    |                                                                                                    | Primero Previo | Próximo Últime                                             |
| C  C  C  C  C  C  C  C  C  C  C  C  C                                                                                                |                                                                                                    | Primero Previo | I Próximo Últim                                            |
| CAUSTRAND 1 A 1 NOCT  Astrando 1 a 1 de  SELECCIONE UNIDA  CIENCIAS NA  CIENCIAS NA  CIENCIAS SO  CIENCIAS SO  FORMACION F  HISTORIA |                                                                                                    | Primero Previo | 0<br>1 Próximo Últime                                      |
|                                                                                                    |                                                                                                    | Primero Previo | €<br>1 Próximo Últime                                      |
|                                                                                                    |                                                                                                    | Primero Previo | €<br>1 Próximo Últime                                      |
|                                                                                                    |                                                                                                    | Primero Previo | Próximo Últime                                             |

Secretaría de Gestión Administrativa Dirección de Sistemas (+54) (0351) 4462400 int. 3010/3011 Santa Rosa 751- 3er Piso Córdoba Capital - República Argentina.

#### Dirección de Ministerio de ENTR **EDUCACIÓN** SISTEMAS Tildar las Materias en las cuales se desea inscribir al Estudiante.

| Si el Director necesita Inscribi | r al | Estu | diante | en | todas  | las  | Materias  | de   | Segundo   | Año,  | puede |
|----------------------------------|------|------|--------|----|--------|------|-----------|------|-----------|-------|-------|
| seleccionar solamente la opción  |      |      | Nomb   | re | y se t | ilda | rán autor | náti | camente t | odas. |       |

También puede seleccionarlas de manera individual tildando el casillero que corresponda.

Por último, para guardar los cambios, hacer clic en

| 🗹 Inscribir a Cursado |  |
|-----------------------|--|
|-----------------------|--|

Automáticamente aparecerá el siguiente mensaje.

| ×  |
|----|
|    |
|    |
|    |
| ок |
|    |

En este ejemplo, se muestra a un Estudiante ya se encuentra matriculado en varias Asignaturas de Primer Año.

|                  |                  |                   |                                      | Gestión                        | Estudi   | ante          |
|------------------|------------------|-------------------|--------------------------------------|--------------------------------|----------|---------------|
| ≡ MENU           |                  |                   | Es                                   | SCUELA: CENMA B° MALDONADO - 🕻 | CAMBIAR  | ESCUEL        |
| 🛉 Inscripció     | N A CURSADO      | -Agregar Insc     | RIPCIONES A CURSADO                  |                                |          |               |
| * Estudiante sel | ECCIONADO: SUARE | Z, MARCELO AGUSTI | N                                    |                                |          |               |
|                  |                  |                   | -                                    |                                |          |               |
|                  |                  |                   |                                      |                                |          |               |
| Mostrar 10 V     | entradas         |                   |                                      | Buscar:                        |          |               |
| Grado/Año        | Division         | Turno<br>¢        | Asignatura                           | Estado Academico               | Año<br>¢ | Eliminar<br>0 |
| PRIMER AÑO       | A                | NOCTURNO          | TALLER DE ORIENTACION VOC-OCUP       | INSCRIPTO                      | 0        | ×             |
| PRIMER AÑO       | А                | NOCTURNO          | TALLER DE CIUDADANIA Y PARTICIPACION | INSCRIPTO                      | 0        | ×             |
| PRIMER AÑO       | A                | NOCTURNO          | MATEMATICA                           | INSCRIPTO                      | 0        | ×             |
| PRIMER AÑO       | A                | NOCTURNO          | LENGUA Y LITERATURA                  | INSCRIPTO                      | 0        | ×             |
| PRIMER AÑO       | A                | NOCTURNO          | INGLES                               | INSCRIPTO                      | 0        | ×             |
| PRIMER AÑO       | A                | NOCTURNO          | HISTORIA                             | INSCRIPTO                      | 0        | ×             |
| PRIMER AÑO       | A                | NOCTURNO          | FORMACION PARA EL TRABAJO            | INSCRIPTO                      | 0        | ×             |

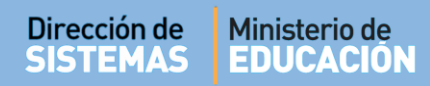

**Nota:** Tenga en cuenta que el Sistema muestra hasta diez Asignaturas por página. Puede utilizar las opciones al final de la grilla para ver las demás Asignaturas.

Mostrando 1 a 10 de 11 entradas

Primero Previo 1 2 Próximo Último

FIN DEL TUTORIAL

-------